## Goal: Course Directors will learn to create Question Bank in eMedley

| 🔇 emedley |   |                       | examn                                                |  |  |  |
|-----------|---|-----------------------|------------------------------------------------------|--|--|--|
| Þ         |   | ٢                     | SCHEDULE PERFORMANCE                                 |  |  |  |
|           |   | Manage Tests          | K         Show Past Tests                            |  |  |  |
| Ľ         | Ø | Manage Question Banks | November 9, 2020                                     |  |  |  |
|           | Ø | Bulk Question Mapping | 4:30pm - 12:00am • UHCOM OME Sample Exam (1 Student) |  |  |  |
| 8         |   |                       | 4:30pm - 12:00am Practice Quiz 5.20 (1 Student)      |  |  |  |

Log on to

1.

https://he.emedley.com/uhcom

2. From the menu panel on left, click examN and then click Manage Question Banks

| Cemedley exa    |                                                                                    |                                                                                                    |                                                                                                    |                                                                                                    |                                                                                                    | nn                                                                                                    |  |  |
|-----------------|------------------------------------------------------------------------------------|----------------------------------------------------------------------------------------------------|----------------------------------------------------------------------------------------------------|----------------------------------------------------------------------------------------------------|----------------------------------------------------------------------------------------------------|----------------------------------------------------------------------------------------------------|--|--|
| 3 uestion Banks |                                                                                    |                                                                                                    |                                                                                                    |                                                                                                    |                                                                                                    |                                                                                                    |  |  |
| View flat       | New Top Level                                                                      | New Child                                                                                                    | 🌽 Manage                                                                                                    | — Delete                                                                                                    | Permissions                                                                                                   |                                                                                                    |  |  |
| Name            |                                                                                    |                                                                                                    |                                                                                                    |                                                                                                    |                                                                                                    |                                                                                                    |  |  |
| ► Test-MG       |                                                                                    |                                                                                                    |                                                                                                    |                                                                                                    |                                                                                                    |                                                                                                    |  |  |
| 🗖 🕞 Anato       | my 101                                                                             |                                                                                                    |                                                                                                    |                                                                                                    |                                                                                                    |                                                                                                    |  |  |
|                 | ojective 1                                                                         |                                                                                                    |                                                                                                    |                                                                                                    |                                                                                                    |                                                                                                    |  |  |
| 다.<br>다.        | ojective 2                                                                         |                                                                                                    |                                                                                                    |                                                                                                    |                                                                                                    |                                                                                                    |  |  |
| 🕞 Ge            | est Test                                                                           |                                                                                                    |                                                                                                    |                                                                                                    |                                                                                                    |                                                                                                    |  |  |
|                 | View flat<br>View flat<br>Name<br>B Te<br>B Anato<br>B Ol<br>B Ol<br>B Ol<br>B G G | View flat  Test-MG Test-MG Test-MG Test-MG Test-MG Test-MG Test-MG Test-MG Test-MG Test-MG Test-MG Test-MG Test | View flat<br>Test-MG<br>Mame<br>Test-MG<br>Cobjective 1<br>Cobjective 2<br>Cobjective 2<br>Cobjective | View flat New Top Level New Child Manage<br>Test-M/G<br>Anatomy 101<br>Objective 1<br>Objective 2<br>Gest Test | View flat New Top Level New Child Manage — Delete Name Test-M/G Anatomy 101 Objective 1 Objective 2 Gest Test | View flat ONE New Top Level New Child Manage Delete Permissions Name  Test-MG  Anatomy 101  Cobjective 1  Cobjective 2  Cobjective 2  Cobjective 3  Cobjective 4  Cobjective 4  Cobjecti |  |  |

3. Scroll to the appropriate top level topic header (If one do not exist, click "New Top Level" and create one). Select existing or newly created header and click "New Child".

| Settings<br>4 |      |               |  |  |  |  |  |  |
|---------------|------|---------------|--|--|--|--|--|--|
| Name:         | Test | Test          |  |  |  |  |  |  |
| Description:  | Form | nal Formative |  |  |  |  |  |  |
|               | Save | Cancel        |  |  |  |  |  |  |

4. Name the Question Bank for yourspecific assessment, include a small descriptionand hit save.

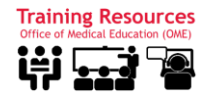

| 🧔 e      | emedley          | ,             |           |          |          | exa         | amn |  |
|----------|------------------|---------------|-----------|----------|----------|-------------|-----|--|
| D        | Question Banks   |               |           |          |          |             |     |  |
| <i>8</i> | View flat        | New Top Level | New Child | 🔑 Manage | - Delete | Permissions |     |  |
| ?        | Name             |               |           |          |          |             |     |  |
| •        | ▷ Test_MG_111120 |               |           |          |          |             |     |  |
| 8        | 🔁 Test 11.11. BD |               |           |          |          |             |     |  |
|          | 🕒 ris            | ss ;)         |           |          |          |             |     |  |
|          | ➢ Test-MG        |               |           |          |          |             |     |  |
|          | Anatomy 101      |               |           |          |          |             |     |  |
|          | ßo               | bjective 1    |           |          |          |             |     |  |
|          | ßo               | bjective 2    | r.        |          |          |             |     |  |
|          | ₿ G              | est Test      | 5         |          |          |             |     |  |
|          |                  | est           |           |          |          |             |     |  |

 The question bank you created should be under the appropriate top level topic header

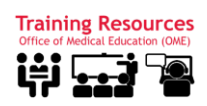